# **SDG&E Interconnection Map**

#### Instructions to access the map

The following instructions is how to Log in and navigate on the Interconnection Map. Some of the functionalities or downloads will not be available in both maps. The Log in information is the same for both map links.

1. Click on the links below to see the log-in screen.

URL 1: Link to the Renewable Auction Mechanism (RAM) program map<sup>1</sup>.

https://sempra.maps.arcgis.com/apps/webappviewer/index.html?id=8b11127abc7a471 69de07eb77c2657c9

URL 2: Link to the Enhanced ICA Interconnection Map<sup>2</sup>. It displays the available capacity on the distribution system down to the section or node level, along with information of load data.

https://energydatarequest.socalgas.com/ICM/

2. Enter your Username and Password given in the email and click on Sign-In.

| Sign in to San Diego Gas & <b>esrí</b> | ICM_T002 test developed by         |
|----------------------------------------|------------------------------------|
| Username                               |                                    |
| Password                               | San Diego Gas & Electric           |
| Keep me signed in                      | Enter your usemame<br>and password |
| SIGN IN CANCEL                         |                                    |

<sup>&</sup>lt;sup>1</sup> If the area you are looking for is not here, got to the Enhanced ICA Map

<sup>&</sup>lt;sup>2</sup> Not all the service territory is available. If the area you are looking for is not here, got to the RAM map, until the analysis of the system is complete.

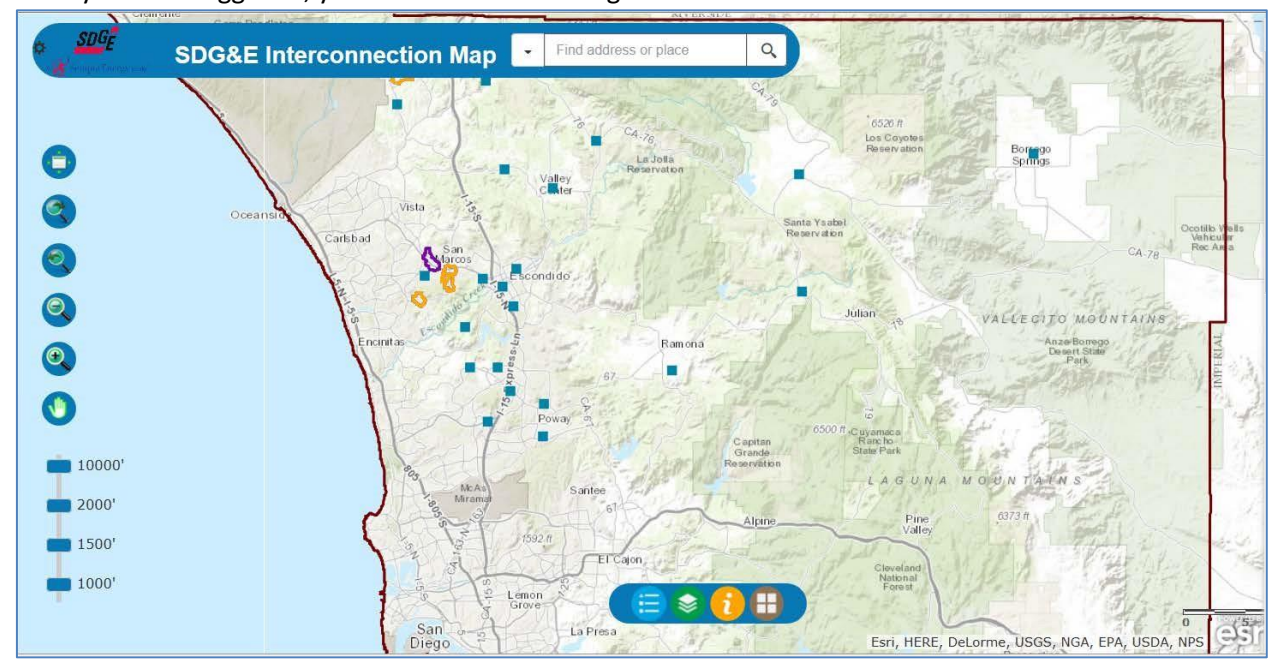

3. Once you have logged in, you will see the following screen.

4. For display on/off layers, click on below command.

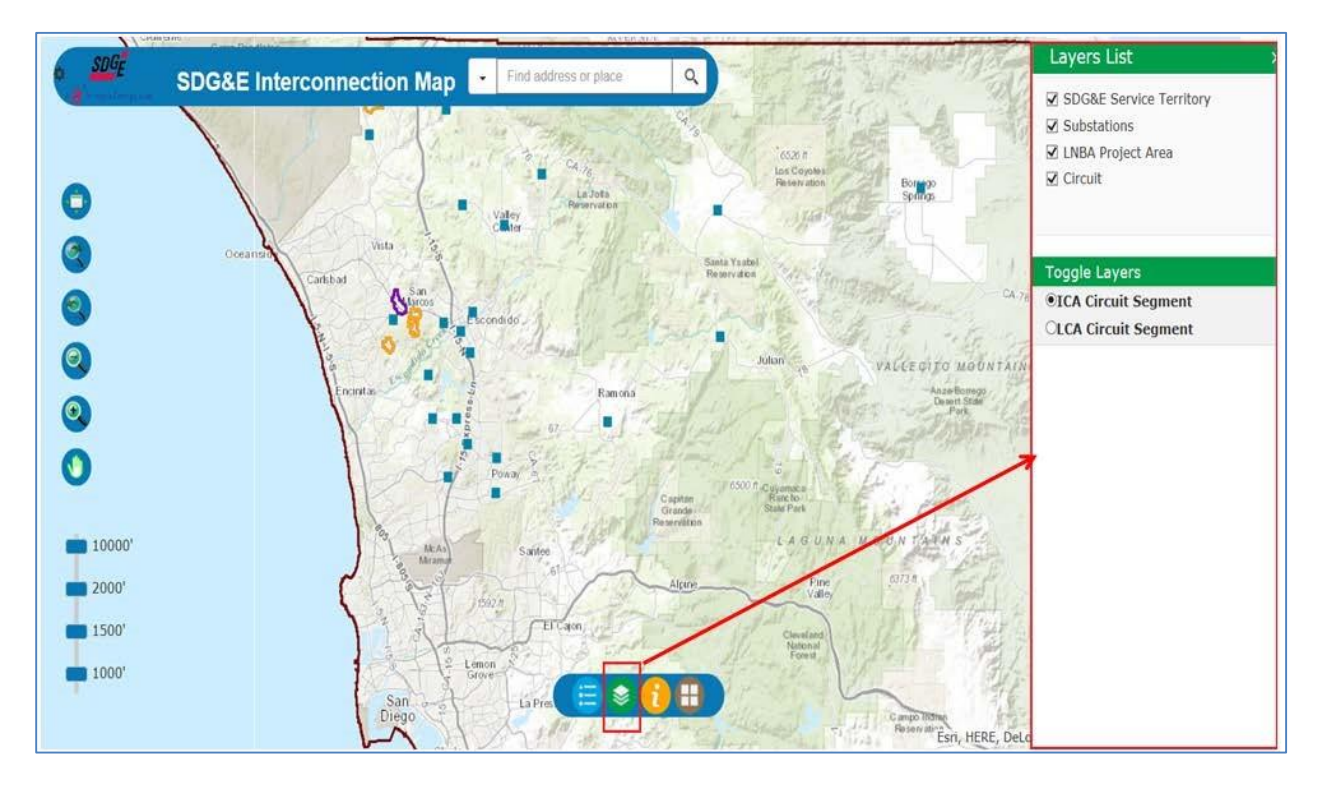

5. For select different base maps, click on below command.

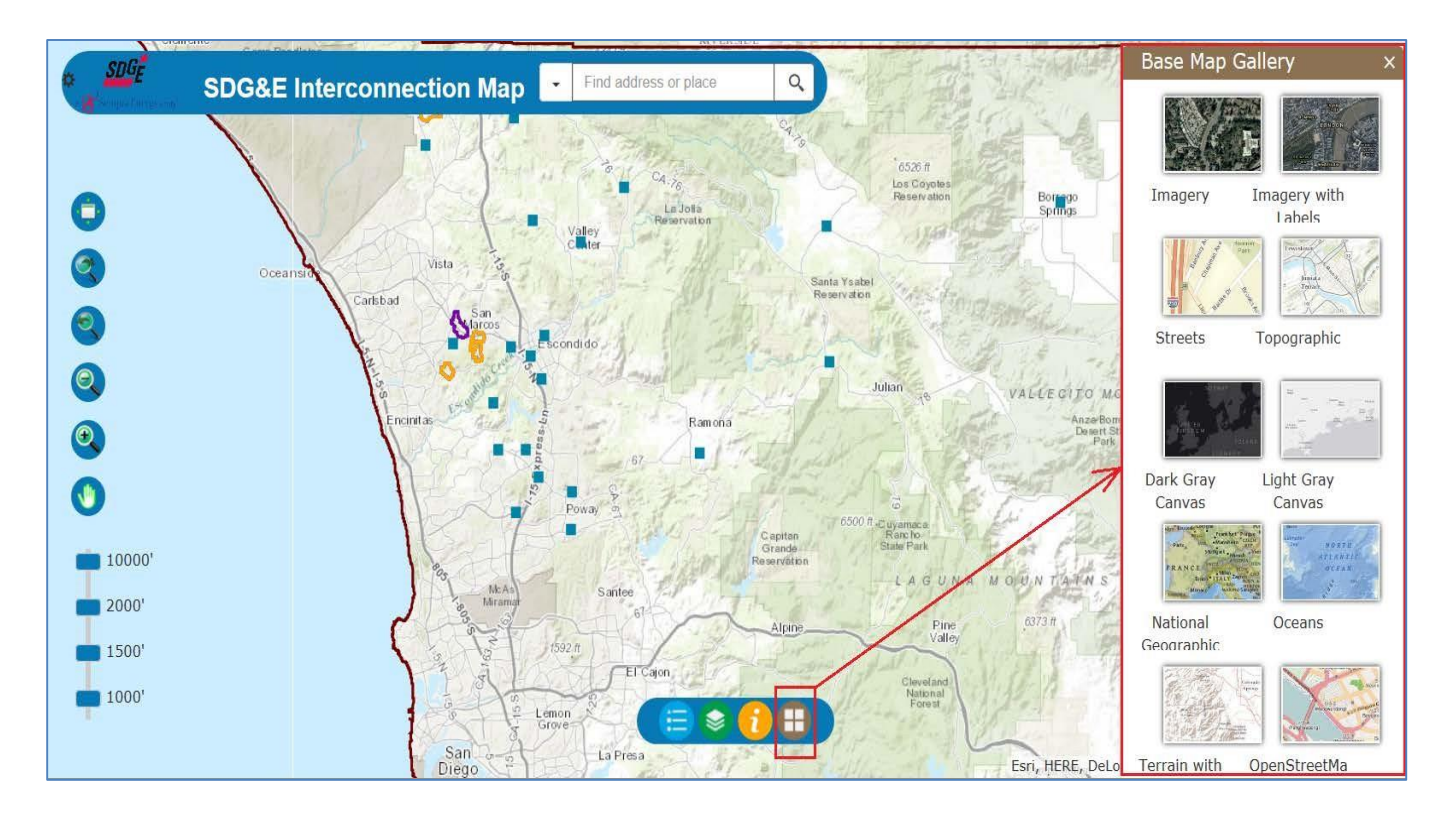

6. For Legend map layers, click on below command.

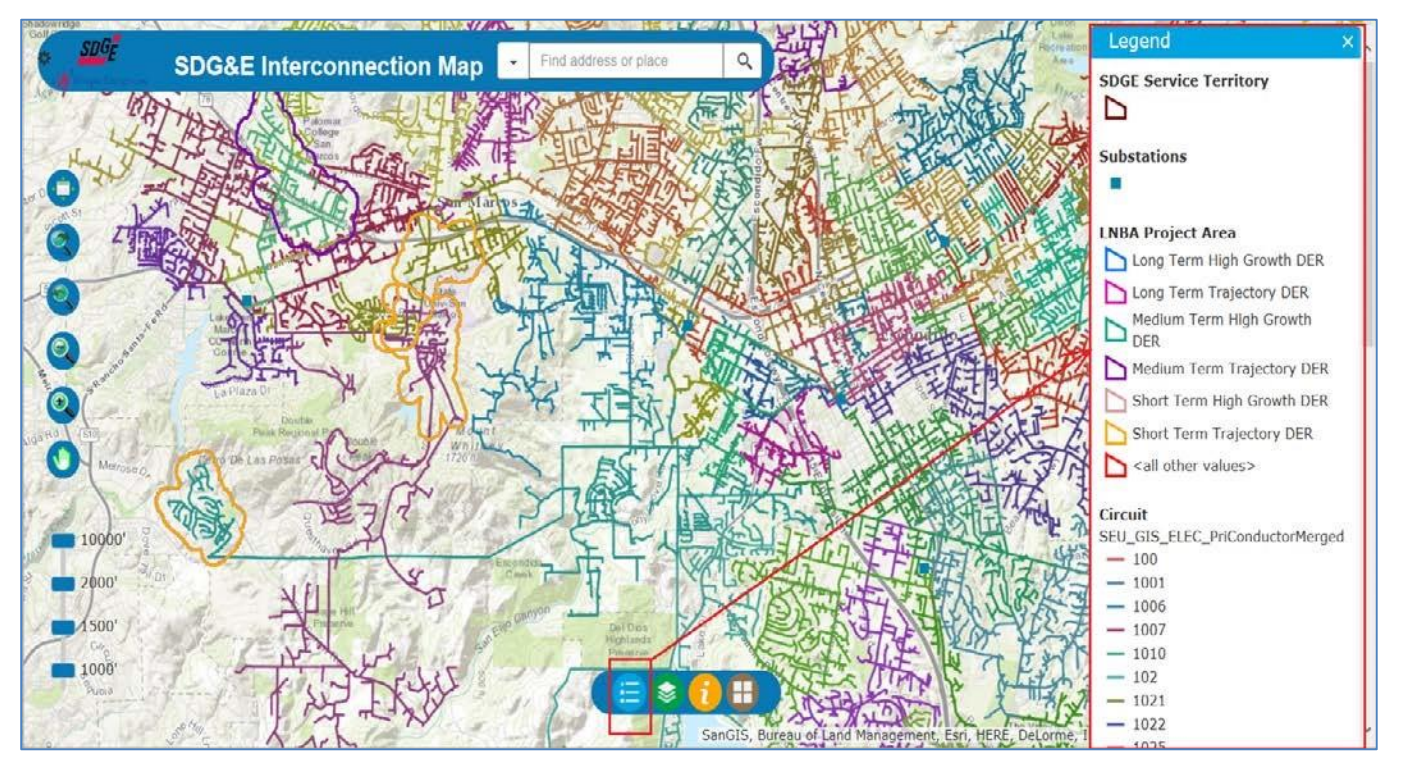

7. Following are the Map navigation commands.

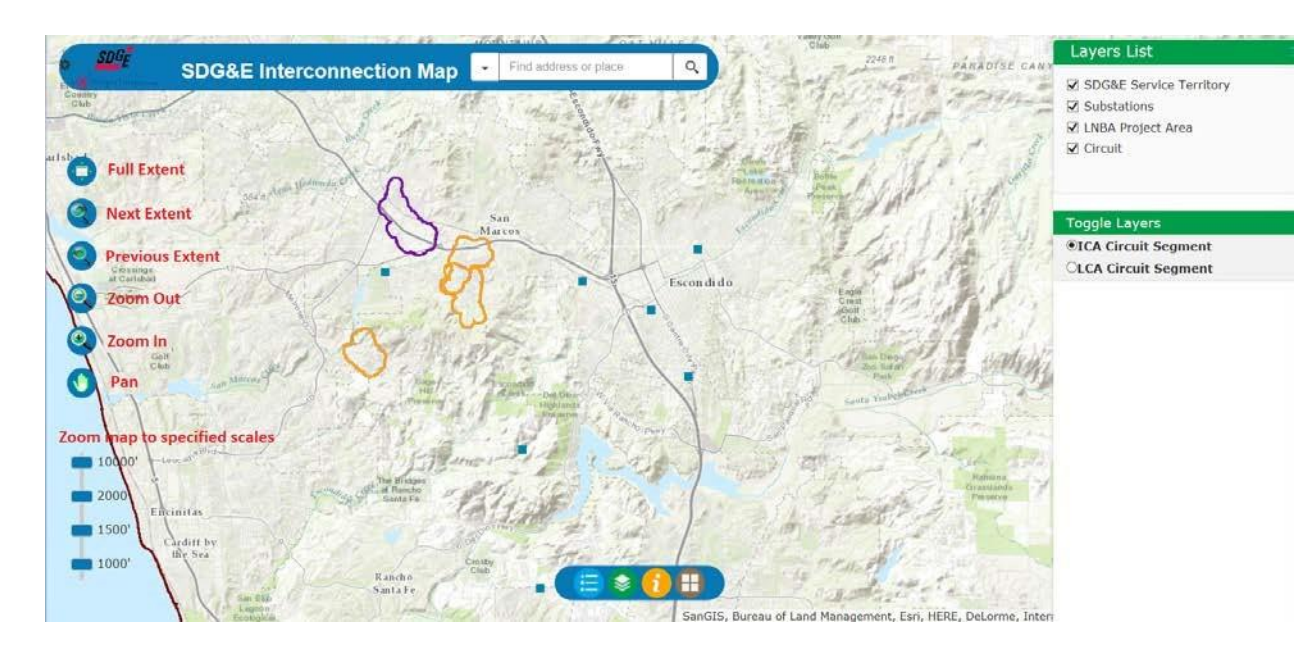

8. Search Tool bar:

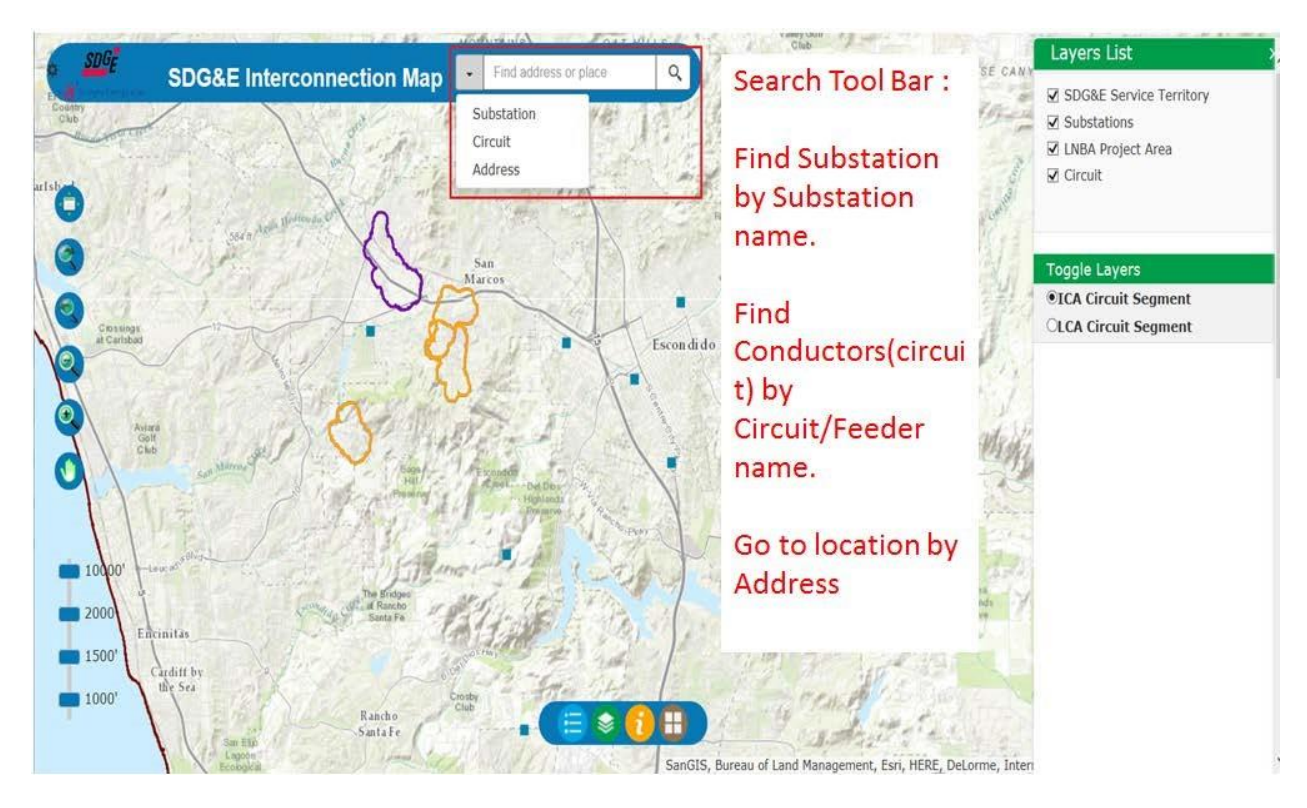

9. Find substation in a map using search tool bar.

## Step 1

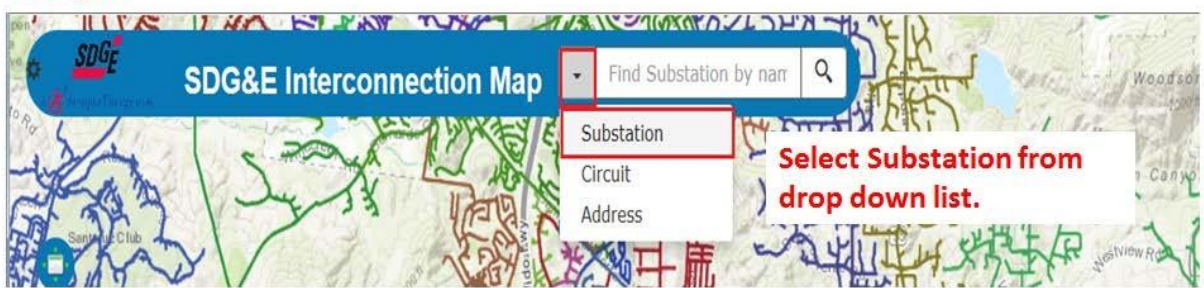

#### Step 2

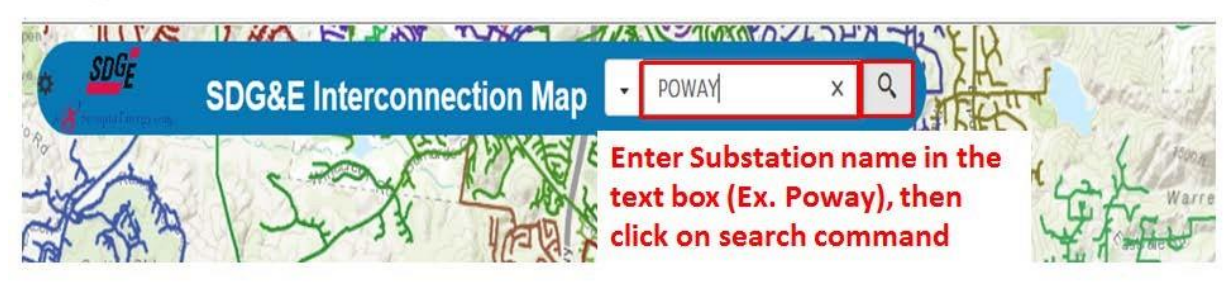

## Step 3

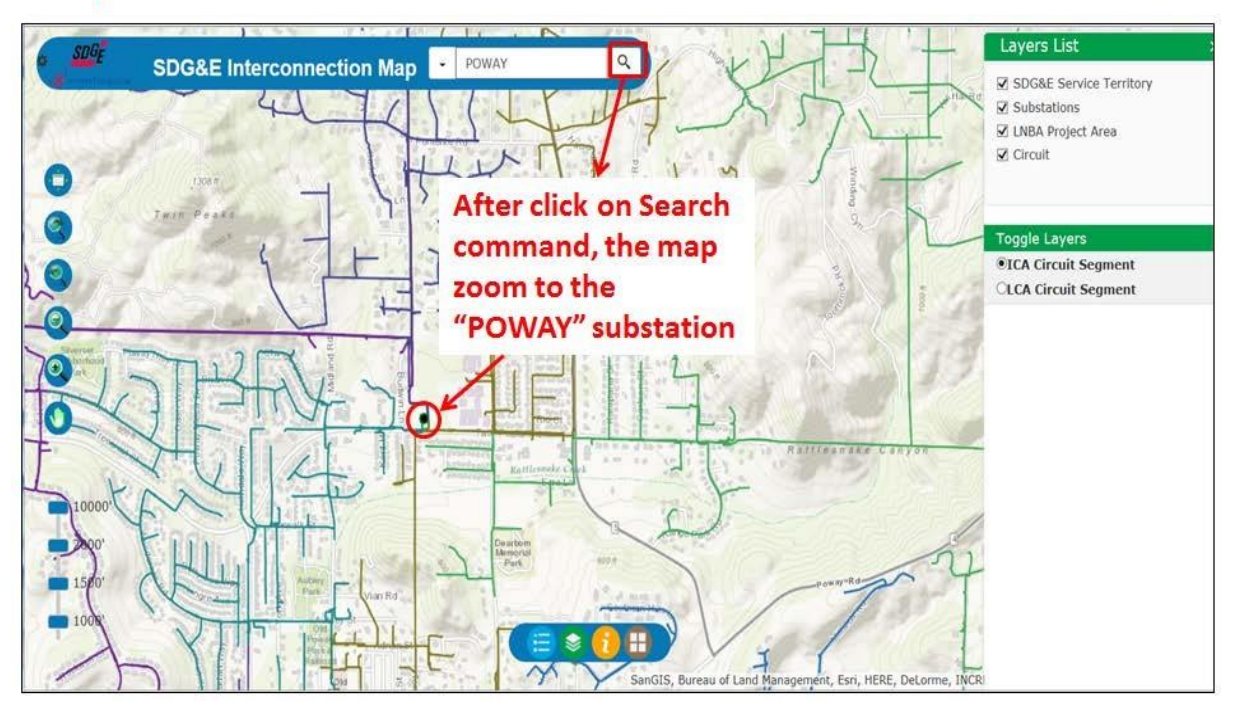

Step 4

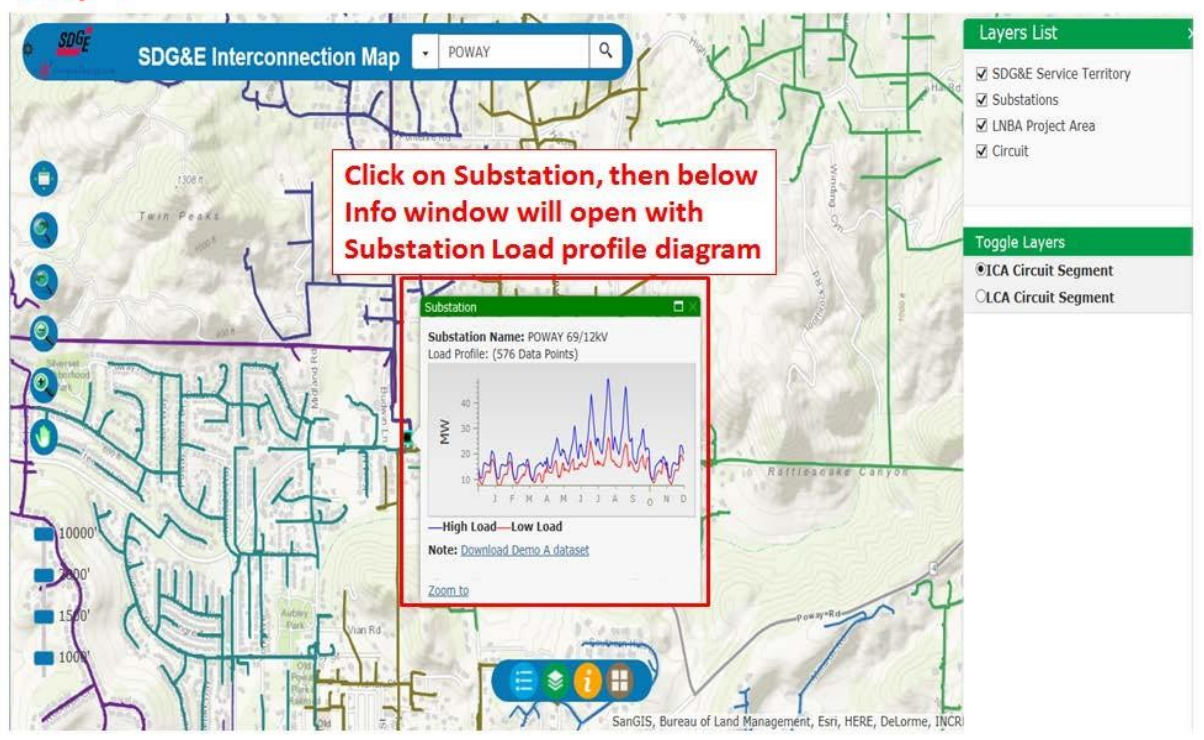

**Step 5 :** Click on "download demo A data set" in the Info window for dowload the Substation data files.

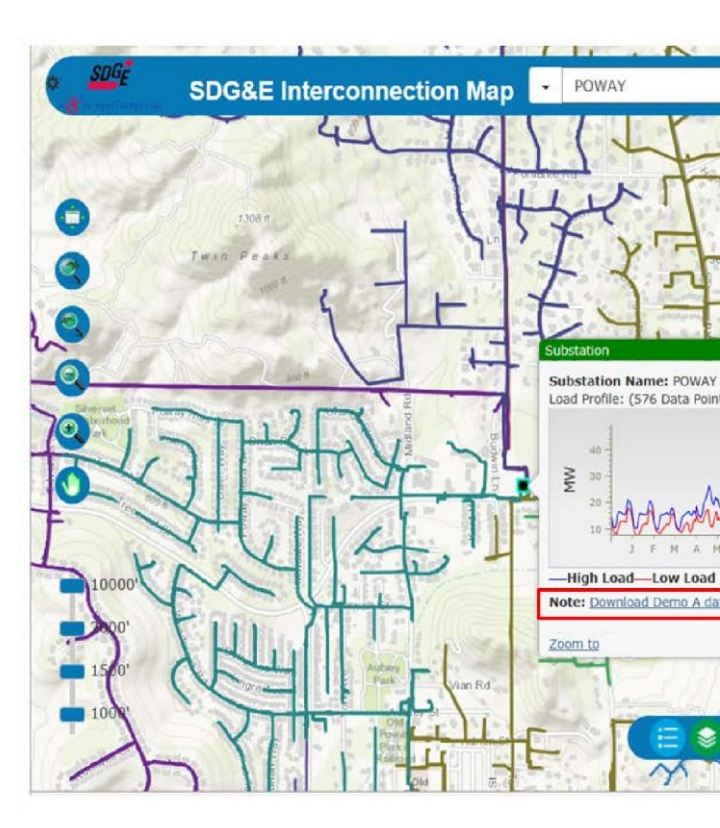

| tem   | Mexplore:                              |
|-------|----------------------------------------|
| Wha   | at do you want to do with              |
| Sub   | stationInformation_LoadLayer.zip?      |
| Size: | 0.99 MB                                |
| From  | : wswgisapst001                        |
| •     | Open                                   |
|       | The file won't be saved automatically. |
| +     | Save                                   |
| •     | Save as                                |
|       | Cancel                                 |

**Step 6 :** Below window will be open to save the downloadable files(.zip) in your local system, after Click on "download demo A data set" in the Info window.

10. For Circuit data, repeat all steps defined in the point 9.

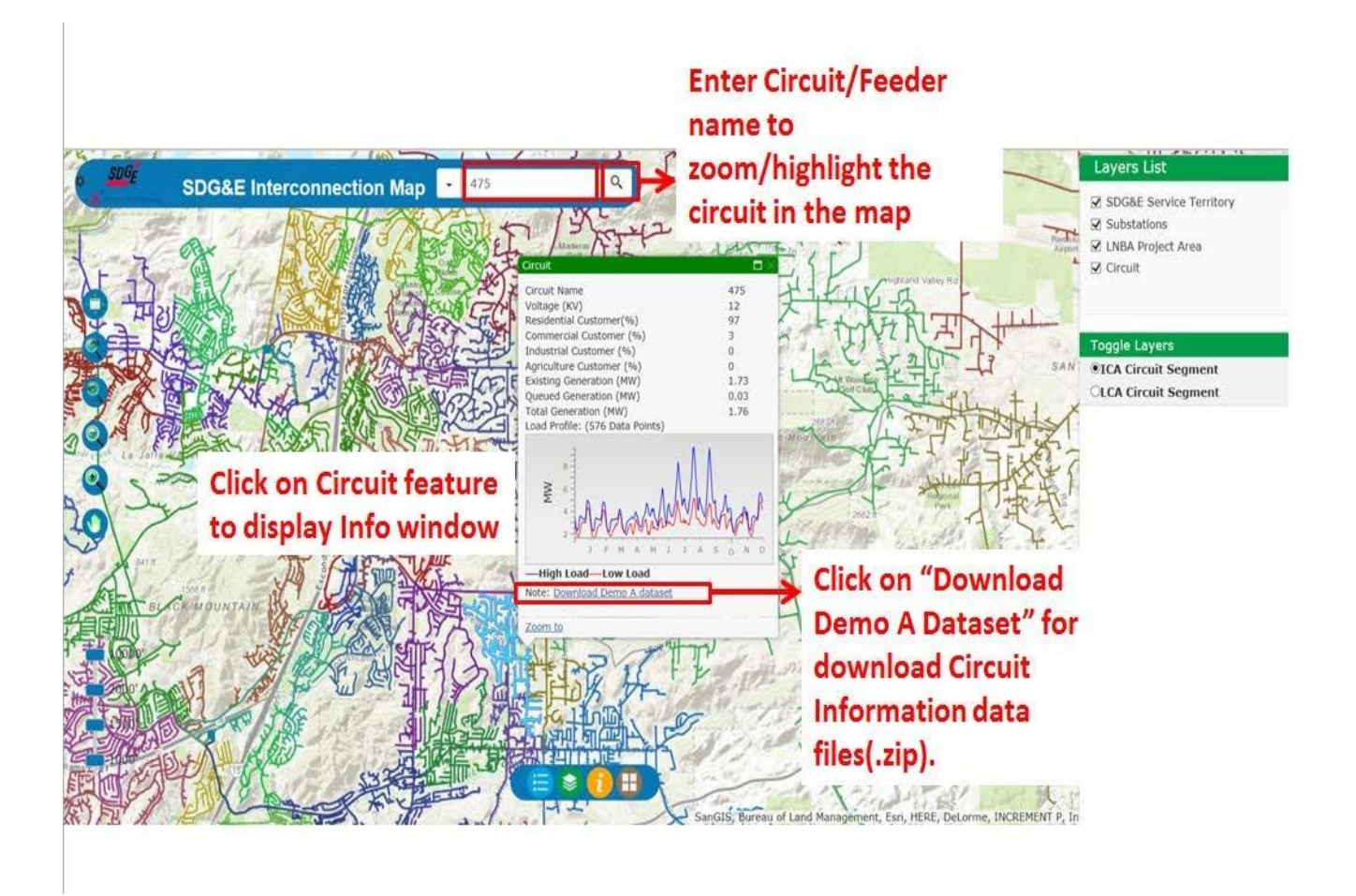

11. – ICA and LCA Pop-up window of the line section.

| SDG                              |                                                                                                    |                                                                                                    | 9 | Layers List                                                                                                    |
|----------------------------------|----------------------------------------------------------------------------------------------------|----------------------------------------------------------------------------------------------------|---|----------------------------------------------------------------------------------------------------|
|                                  | SDG&E Interconnection Ma                                                                                                    |                                                                                                    |   | <ul> <li>SDG&amp;E Service Territory</li> <li>Substations</li> <li>LNBA Project Area</li> <li>Circuit</li> </ul>                                                         |
|                                  | Circuit Name<br>Voltage (KV)<br>Line Segment Number<br>Integration Capacity, Uniform Generation (MW)<br>Integration Capacity, Uniform Load (MW)<br>Integration Capacity, PV Generation (MW)<br>Note: | 596<br>12<br>160160<br>0<br>0<br>Generation ICA assumes short circuit<br>duty characteristics of inverter-based<br>technology. Values presented reflect                                                                                                    | 5 | ICA/LCA - Toggle Layers<br>ICA Circuit Segment<br>OLCA Circuit Segment                                                                                                   |
|                                  | _                                                                                                    | the 2-year growth scenario (utility<br>planning), with no reverse power<br>flow. Uniform Generation and Uniform<br>Load reflects the lowest hour value for<br>the year. PV Generation reflects the<br>available value of generation at 12<br>noon. For hour by hour values<br>download the complete Demo A data<br>set. |   | LNBA - Toggle Layers<br>Short Term Trajectory DER<br>Short Term High Growth DER<br>Medium Term Trajectory DER<br>Medium Term High Growth DER<br>Long Term Trajectory DER |
| 2000'<br>2000'<br>1500'<br>1000' | Note:<br><u>Download Demo A dataset</u> <u>General Information (TR.</u><br><u>Zoom to</u>                                                                                                    |                                                                                                    |   | ☑ Long Term High Growth DER                                                                                                    |

\*\*\*\*\*\*